# Labview 8.0 Runtime Engine For Programmable DC Power Supply Installing Manual

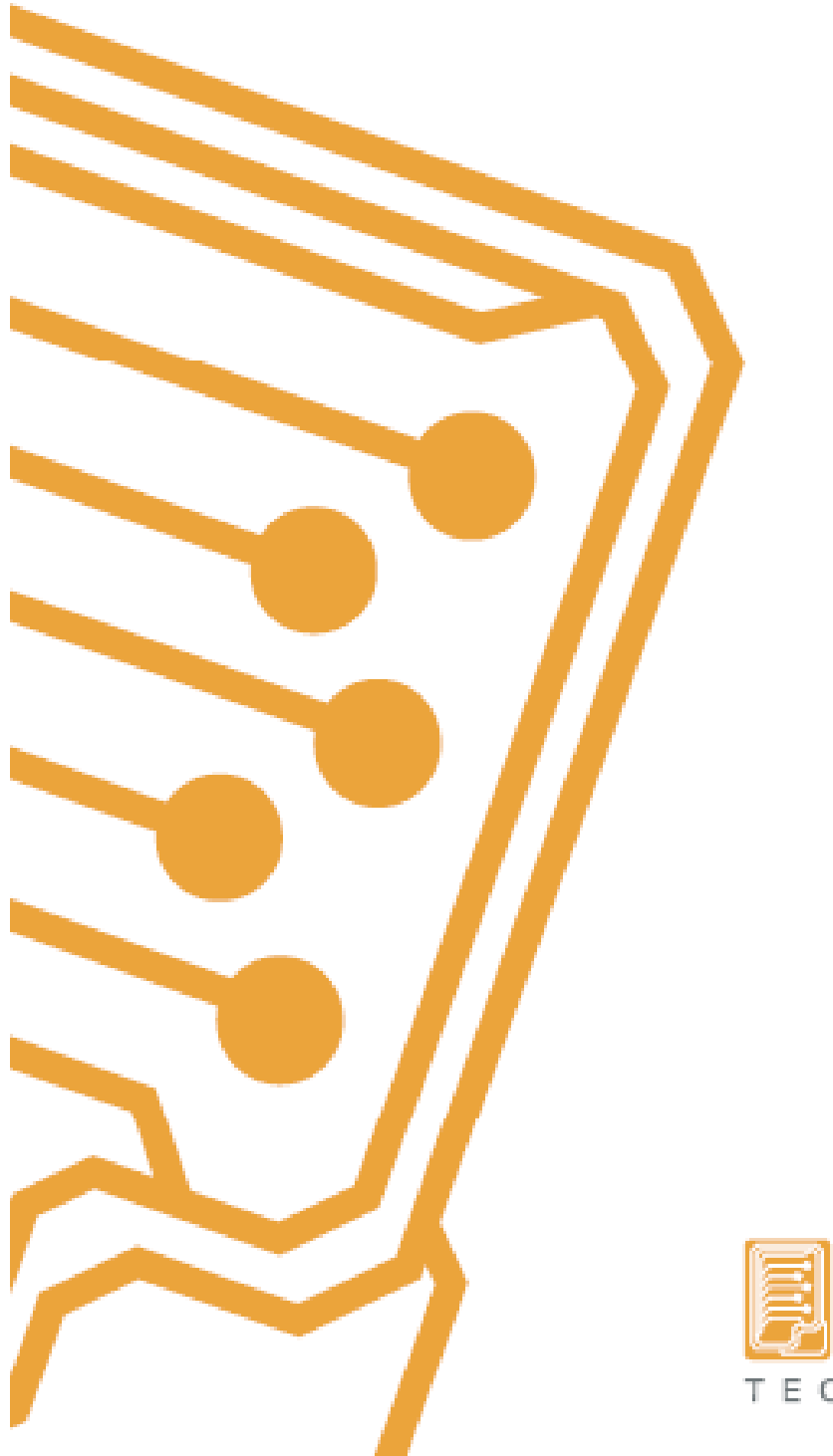

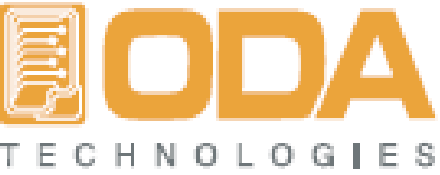

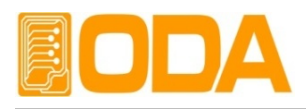

다음은 당사의 제품을 통신제어하기 위한 데모 프로그램을 사용하고자 할 때 사전에 설치하여야

할 프로그램입니다. LabVIEW\_8.0\_Runtime\_Engine 프로그램을 확인하시고 아래의 순서대로 설치를

완료하신 후 당사의 제품을 제어하기 위한 Windows Application Demo Program을 설치하신 후

사용하시기 바랍니다. 기타 자세한 문의사항은 아래의 메일 또는 유선으로 직접 문의하시기 바랍니다.

E-mail : oda@odacore.com

Website : www.odacore.com

Tel: 82-32-623-5454(Hunting)

# I. LabVIEW\_8.0\_Runtime\_Engine 설치.

1. LabVIEW\_8.0\_Runtime\_Engine.zip 파일 실행

| LabVIEW_8.0_Runtime_Engine                                                                                                    |
|----------------------------------------------------------------------------------------------------|
| This self-extracting archive will create an installation image on your hard drive and launch the installation,<br>After installation completes, you may delete the installation image to recover disk space,<br>You should not delete the installation image if you wish to be able to modify or repair the installation in the<br>future, |
| [ <sup>쪽</sup> 번]                                                                                                    |

#### 2. UnZip버튼클릭

| WinZip Self-Extractor - LabVIEW_8.0_Run 🔀                                                      |                    |  |
|------------------------------------------------------------------------------------------------|--------------------|--|
| To unzip all files in this self-extractor file to the specified folder press the Unzip button. | <u>U</u> nzip      |  |
| Unzip to folder:                                                                               | Run <u>W</u> inZip |  |
| C:\National Instruments Downloa Browse                                                         | <u>C</u> lose      |  |
| ✓ Overwrite files without prompting                                                            | About              |  |
| ✓ When done unzipping open:<br>.\setup.exe                                                     | <u>H</u> elp       |  |
|                                                                                                |                    |  |

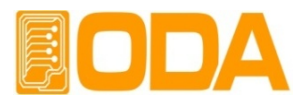

3. successfully 확인

| WinZip Self-Extractor             |
|-----------------------------------|
| 130 file(s) unzipped successfully |

4. Runtime Engine 자동실행

| 🖓 NI LabVIEW 8.0 Runtime Engine                                                                                                    |               |  |
|----------------------------------------------------------------------------------------------------|---------------|--|
| $\searrow$                                                                                                    |               |  |
|                                                                                                    |               |  |
|                                                                                                    |               |  |
| NI LabVIEW 8.0 Runtime Engine<br>Exit all programs before running this Setup.<br>Disabling virus scanning utilities may improve installation speed.<br>This program is subject to the accompanying License Agreement(s). |               |  |
| Labylew <sup>®</sup> 8                                                                                                    |               |  |
|                                                                                                    | i.com/labview |  |
| Please wait while the installer initializes.                                                                                                    |               |  |
| © 2005 National Instruments. Al rights reserved.                                                                                                    |               |  |
| << <u>B</u> ack <u>N</u> ext >>                                                                                                    | Cancel        |  |

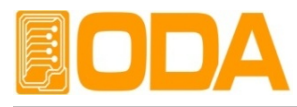

#### 5. Next버튼 클릭

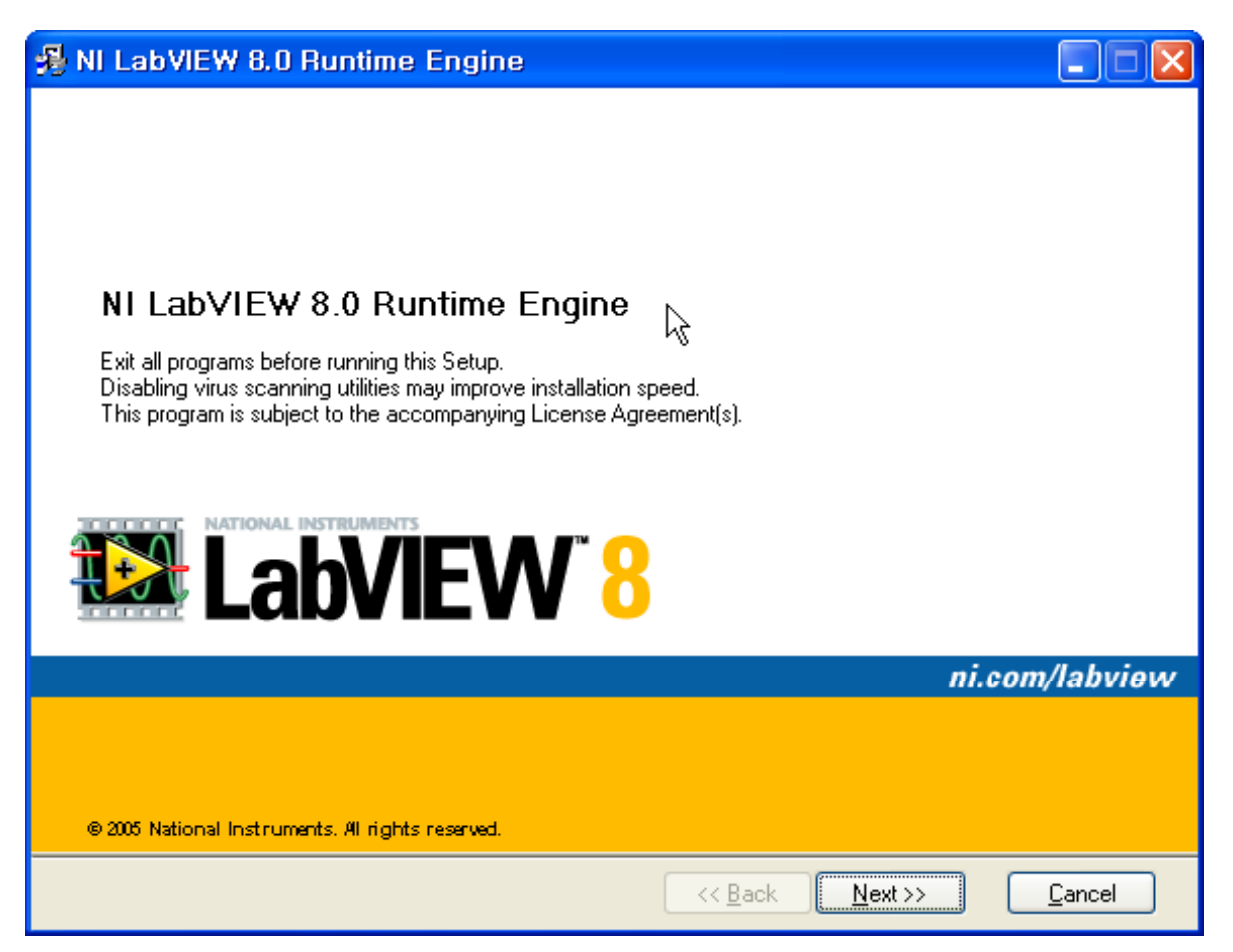

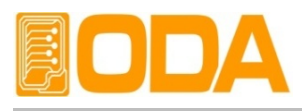

# 6. Next

| NI LabVIEW 8.0 Runtime Engine                                                                        |                                   |
|----------------------------------------------------------------------------------------------------|-----------------------------------|
| <b>Destination Directory</b><br>Select the primary installation directory.                           |                                   |
| Select the folder to install National Instruments products<br>C:₩Program Files₩National Instruments₩ | Browse                            |
| <u>8</u>                                                                                             | ack <u>N</u> ext>> <u>C</u> ancel |

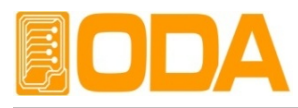

# 7. Default상태에서 Next

| 🗏 NI LabVIEW 8.0 Runtime Engine                                                                               |                                                         |
|----------------------------------------------------------------------------------------------------|---------------------------------------------------------|
| Features<br>Select the features to install.                                                                   |                                                         |
| NI LabVIEW Run-Time Engine 8.0<br>Variable Engine<br>Datasocket<br>LabVIEW Deployable License<br>Logos<br>USI | NI LabVIEW Run-Time Engine 8.0                          |
| Directory for NI LabVIEW Run-Time Engine 8.0                                                                  | Browse                                                  |
| R <u>e</u> store Defaults <u>D</u> isk Cost                                                                   | <a>&lt;&lt; Back</a> <a>Next &gt;&gt;</a> <a>Cancel</a> |

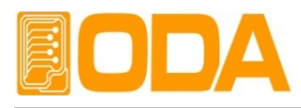

# 8. 라이선스 계약에서 동의선택 후 Next

| 🔏 NI LabVIEW 8.0 Runtime Engine 🛛 📐                                                                                                    |                                                                                             |
|----------------------------------------------------------------------------------------------------|---------------------------------------------------------------------------------------------|
| License Agreement<br>You must accept the license(s) displayed below to proceed.                                                                                                    |                                                                                             |
| NATIONAL INSTRUMENTS 소프트웨어 라이션                                                                                                    | 벤스 계약 🧧                                                                                     |
| 설치상 주의사항: 이것은 계약이다. 소프트웨어 다운로드 및<br>료하기 이전에 본 계약내용을 신중히 읽도록 한다. 귀하는<br>로드 및 설치 과정 완료를 위한 해당 버튼을 누름으로써, 본<br>하고 본 계약에 구속받을 것에 동의하게 된다. 본 계약의 당<br>상의 조건에 구속되기를 원치 않는 경우, 설치 과정 취소 버<br>프트웨어를 다운로드 및 사용하지 말며 소프트웨어 취득 7<br>를 (모든 수반 문서와 용기 포함) 수령한 일로부터 30일 이미<br>반납한다. 반납 시, NI의 당시 반납 정책에 따른다. | 및 설치 과정을 완<br>소프트웨어 다운<br>- 계약 조건에 동의<br>상사자로써 본 계약<br>티튼을 클릭하여 소<br>상소로 소프트웨어<br>내에 소프트웨어를 |
| 1. <u>정의.</u> 본 계약에서 다음의 용어들은 다음과 같은 의미를                                                                                                    | 불 갖는다:<br>▼                                                                                 |
| <ul> <li>● Laccept the Lic</li> <li>○ I do not accept</li> </ul>                                                                                                    | cense Agreement(s).<br>the License Agreement(s).                                            |
| < Back Ne                                                                                                    | ext >> <u>C</u> ancel                                                                       |

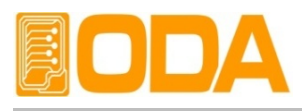

# 9. Next

| 🚜 NI LabVIEW 8.0 Runtime Engine                                                                                                    |                       |
|----------------------------------------------------------------------------------------------------|-----------------------|
| Start Installation<br>Review the following summary before continuing.                                                                           |                       |
| Adding or Changing<br>• NI LabVIEW Run-Time Engine 8.0<br>• Variable Engine<br>• Datasocket<br>• LabVIEW Deployable License<br>• Logos<br>• USI |                       |
| Click the Next button to begin installation. Click the Back button to change the i                                                              | nstallation settings. |
| <u>Save File</u> << <u>B</u> ack <u>N</u> e                                                                                                    | ext >> <u>C</u> ancel |

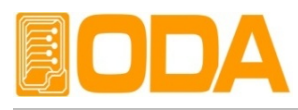

## 10. 설치하는동안 대기

| NI LabVIEW 8.0 Runtime Engine                                                                                                    |                          |
|----------------------------------------------------------------------------------------------------|--------------------------|
| Start Installation<br>Review the following summary before continuing.                                                                                                    |                          |
| Adding or Changing <ul> <li>NI LabVIEW Run-Time Engine 8.0</li> <li>Variable Engine</li> <li>Datasocket</li> <li>LabVIEW Deployable License</li> <li>Logos</li> <li>USI</li> </ul> |                          |
| Click the Next button to begin installation. Click the Back button to change th                                                                                                    | e installation settings. |
| <u>Save File</u> << <u>B</u> ack                                                                                                    | Next>> Cancel            |

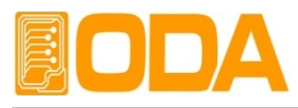

## 11. 인스톨 성공 Finish버튼 클릭

| 🔏 NI LabVIEW 8.0 Runtime Engine      |                          |                |
|--------------------------------------|--------------------------|----------------|
| Installation Complete                | ß                        |                |
| The NI LabVIEW 8,0 Runtime Engine ir | nstallation is complete, |                |
|                                      |                          |                |
|                                      |                          |                |
|                                      |                          |                |
|                                      | << <u>B</u> ack          | Next >> Einish |

#### 12. 리부팅

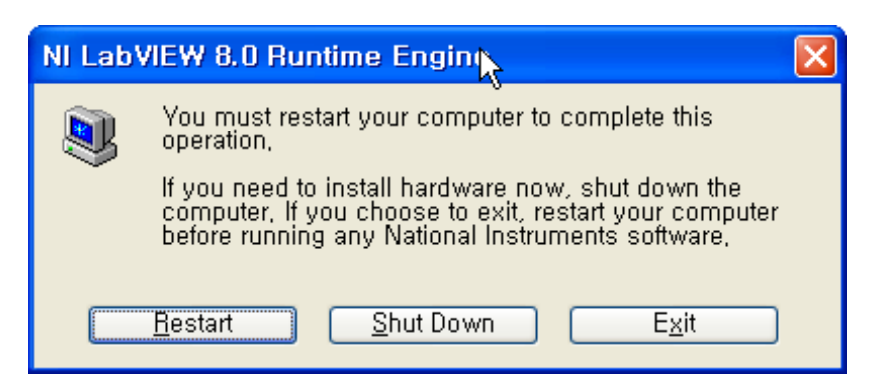

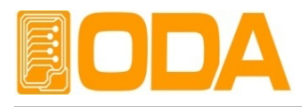

# 표. Visa410runtime 설치.

#### 1. 실행

| NI-VISA 4.1 Runtime                                                                                                    |                                                                                                    |
|----------------------------------------------------------------------------------------------------|----------------------------------------------------------------------------------------------------|
| This self-extracting archive will create an installa<br>After installation completes, you may delete the in<br>You should not delete the installation image if you<br>future, | ition image on your hard drive and launch the installation,<br>nstallation image to recover disk space,<br>u wish to be able to modify or repair the installation in the |
| [폭단                                                                                                    | 취소                                                                                                    |

#### 2. Unzip클릭

| WinZip Self-Extractor - visa410runtime.exe 🔀                                   |                    |                    |
|--------------------------------------------------------------------------------|--------------------|--------------------|
| To unzip all files in visa410runtime.<br>specified folder press the Unzip butt | exe to the<br>ton. | <u>U</u> nzip      |
| Unzip to folder:                                                               |                    | Run <u>W</u> inZip |
| Downloads\NI-VISA Runtime\4.1                                                  | <u>B</u> rowse     | <u>C</u> lose      |
| ✓ Overwrite files without prompting                                            | About              |                    |
| ✓ When done unzipping open:<br>.\setup.exe                                     |                    | Help               |
|                                                                                |                    |                    |

### 3. 성공

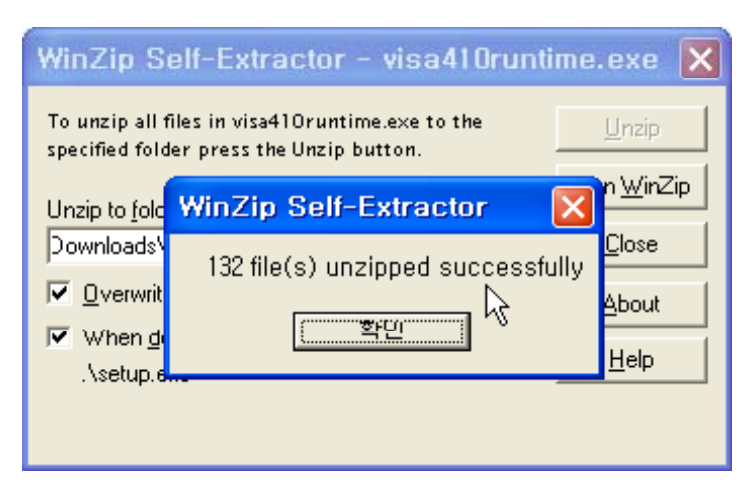

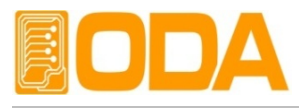

#### 4. 자동실행

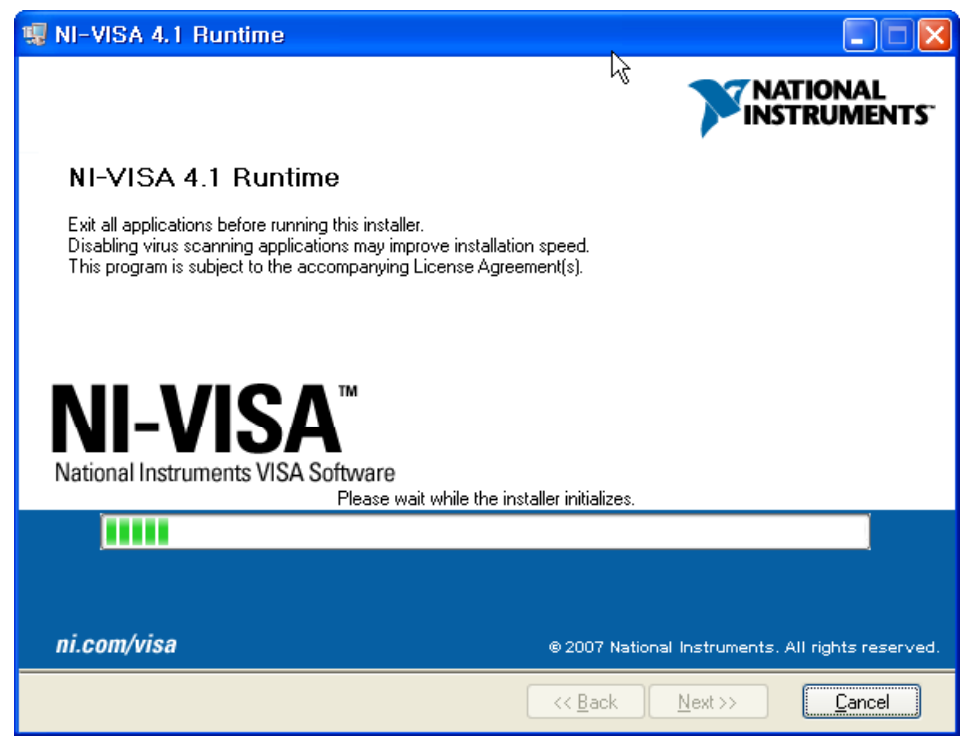

#### 5. Next

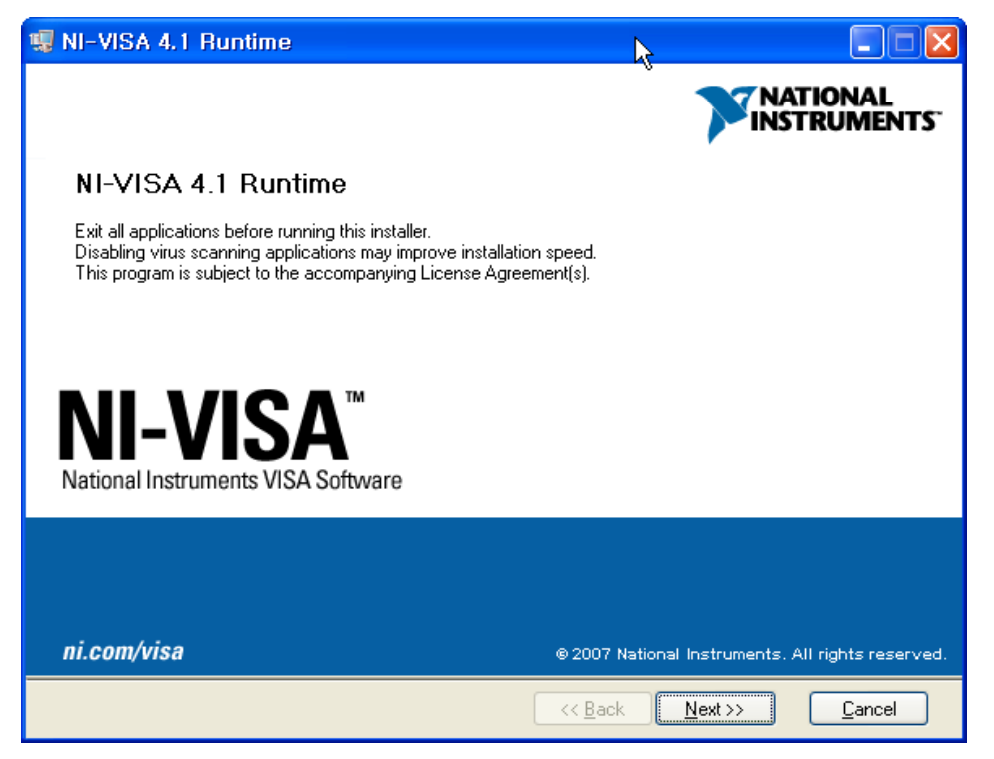

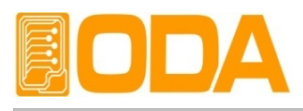

# 6. Next

| 🧏 NI-VISA 4.1 Runtime                                                                                                    |                                                                                                    |
|----------------------------------------------------------------------------------------------------|----------------------------------------------------------------------------------------------------|
| <b>Destination Directory</b><br>Select the primary installation directory.                                                      |                                                                                                    |
| National Instruments software will be installed in a subfolder<br>different folder, click the Browse button and select another. | of the following. To install into a                                                                                                    |
| Destination Directory<br>C:₩Program Files₩National Instruments₩                                                                 | Browse<br>Konsteiner (State State S |

7. 설치 디렉토리 C:\#Program Files\#National Instruments\₩ 선택

| 🦷 NI-VISA 4.1 Runtime                                                                                                    |                                                                                                    |  |
|----------------------------------------------------------------------------------------------------|----------------------------------------------------------------------------------------------------|--|
| Features<br>Select the features to install.                                                                                                    |                                                                                                    |  |
| <ul> <li>NI-VISA 4.1</li> <li>Run Time Support</li> <li>PXI</li> <li>GPIB</li> <li>Serial</li> <li>GPIB-VXI</li> <li>Ethernet</li> <li>Remote</li> <li>Enet-Serial</li> <li>USB</li> <li>FireWire</li> <li>TULIP</li> <li>COM Support</li> </ul> | National Instruments VISA driver version 4.1. VISA provides an API for controlling VXI, GPIB, Serial, PXI and other types of instruments. |  |
| Directory for NI-VISA 4.1<br>C:\U00e7VXIPNP\U00ff<br>Browse                                                                                                    |                                                                                                    |  |
| Restore Defaults       Disk Cost       Kext >>       Cancel                                                                                                    |                                                                                                    |  |

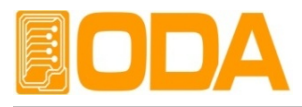

# 8. 동의 후 Next

| 🦉 NI-VISA 4.1 Runtime                                                                                                    |                                          |  |
|----------------------------------------------------------------------------------------------------|------------------------------------------|--|
| License Agreement<br>You must accept the license(s) displayed below to proceed.                                                                                                    |                                          |  |
| NATIONAL INSTRUMENTS 소프트웨어 라이셴크                                                                                                    | 느계약 🔷                                    |  |
| 설치상 주의사항: 이것은 계약이다. 소프트웨어 다운로드 및 설치 과정을 완<br>료하기 이전에 본 계약내용을 신중히 읽도록 한다. 귀하는 소프트웨어 다운<br>로드 및 설치 과정 완료를 위한 해당 버튼을 누름으로써, 본 계약 조건에 동의<br>하고 본 계약에 구속받을 것에 동의하게 된다. 본 계약의 당사자로써 본 계약<br>상의 조건에 구속되기를 원치 않는 경우, 설치 과정 취소 버튼을 클릭하여 소<br>프트웨어를 다운로드 및 사용하지 말며 소프트웨어 취득 장소로 소프트웨어<br>를 (모든 수반 문서와 용기 포함) 수령한 일로부터 30일 이내에 소프트웨어를<br>반납한다. 반납 시, NI의 당시 반납 정책에 따른다. |                                          |  |
| 1. <u>정의</u> . 본 계약에서 다음의 용어들은 다음과 같은 의미를                                                                                                    | 를 갖는다:                                   |  |
| <ul> <li>I accept the Licens</li> <li>I do not accept the</li> </ul>                                                                                                    | e Agreement(s).<br>License Agreement(s). |  |
| << <u>B</u> ack <u>N</u> ext >                                                                                                    | >> <u>C</u> ancel                        |  |

#### 9. 설치정보 확인 후 Next

| 📆 NI-VISA 4.1 Runtime                                                                                                    |                                      |
|----------------------------------------------------------------------------------------------------|--------------------------------------|
| Start Installation<br>Review the following summary before continuing.                                                                                                    |                                      |
| Upgrading         • National Instruments system components         Adding or Changing         • NI-VISA 4.1         Run Time Support         PXI         GPIB         Serial         GPIB-VXI         Ethernet         Remote         Enet-Serial         USB         Fire/Vire         TULIP         COM Support |                                      |
| Click the Next button to begin installation. Click the Back button t                                                                                                    | to change the installation settings. |
| Save File)                                                                                                    | <u>}ack Next&gt;&gt; </u> _ancel     |

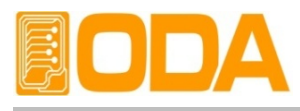

# 10 설치 시작

| 🤹 NI-VISA 4.1 Runtime                              |                              |                   |
|----------------------------------------------------|------------------------------|-------------------|
|                                                    | R                            |                   |
|                                                    |                              |                   |
| Overall Progress                                   |                              |                   |
|                                                    |                              |                   |
| Currently installing NI Uninstaller, Part 1 of 10, |                              |                   |
| Copying new files                                  |                              |                   |
|                                                    |                              |                   |
|                                                    |                              |                   |
|                                                    |                              |                   |
|                                                    |                              |                   |
|                                                    |                              |                   |
|                                                    | << <u>B</u> ack <u>N</u> ext | >> <u>C</u> ancel |

# 11. 설치완료

| 🧏 NI-VISA 4.1 Runtime                                                |                   |
|----------------------------------------------------------------------|-------------------|
| Installation Complete                                                |                   |
| Installation complete! You might be prompted to reboot your machine, |                   |
|                                                                      |                   |
|                                                                      | >> <u>F</u> inish |

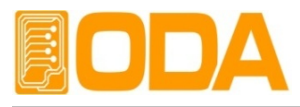

#### 12. 리부팅

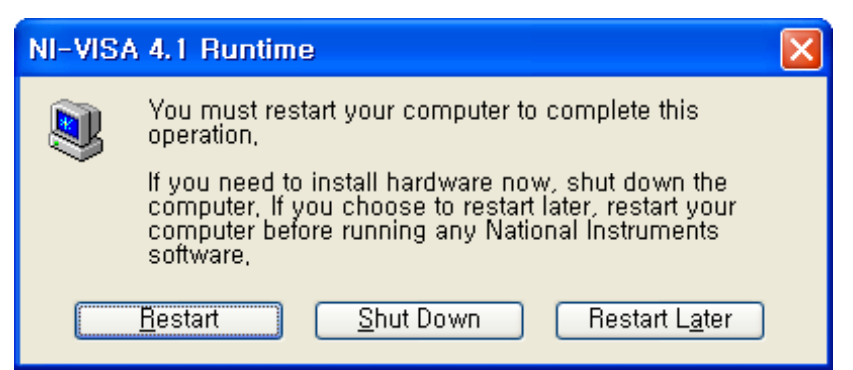

# Ⅲ. 응용 프로그램 실행.

모든 설치가 끝나신 후 당사에서 무상으로 공급하는 Windows Application을 실행하십시오.

당사의 Application은 웹사이트에서 무상으로 제공받으실 수 있습니다.